## Registro de Projetos de Extensão no SIG

(o registro só pode ser realizado por servidores da UFLA – Técnicos e Professores)

1 – Faça Login no SIG através do Endereço: <u>https://sig.ufla.br/modulos/login/index.php</u>

|                             | Autenticação no sistema                                  |
|-----------------------------|----------------------------------------------------------|
| Utilize o seu e<br>sistema. | e-mail institucional e a respectiva senha para acessar o |
| E-mail:                     | login                                                    |
| Senha:                      |                                                          |
| Lemb                        | rar dados neste computador                               |
|                             | ✓ Entrar )                                               |

Esqueci minha senha

2 – Na barra de Menus do lado esquerdo, acesse a opção "Projetos de Extensão"

|         | TÉCNICOS ADMINISTRATIVOS                   |
|---------|--------------------------------------------|
| Questi  | onários a Responder                        |
| Progra  | ma Institucional de Bolsas                 |
| Projeto | os de Extensão                             |
| Entida  | des de Extensão                            |
| Estágio | os Probatórios                             |
|         | 🌋 jardeldias   🌠 Opções   😰 Ajuda   🔟 Sair |

3 – Na tela à direita, escolha a opção "Cadastrar Projeto de Extensão"

|          | Opções de Busca                               |
|----------|-----------------------------------------------|
|          | 🔥 Título do Projeto de Extensão               |
|          | Titulo: Situação de Aprovação: Todos          |
|          | Período do Projeto de Extensão                |
|          | Data de Início: / / 2015 - 🖬 ×                |
|          | Data de Término: • / [- • / [2015 • [= ×      |
|          | ✓ Filtrar                                     |
|          | ← Pågina 1/1 →                                |
| Nenhu    | m Projeto de Extensão                         |
| Total: N | Nenhum Projeto de Extensão Página: 1 • Exibir |

- 4 Após preencher as informações do Formulário, clique em "Cadastrar"
- 5 Na tela seguinte, clique em "Voltar para projetos de extensão"

| Alunos de Graduação: 1      |  |
|-----------------------------|--|
| Alunos de Pós-Graduação: 1  |  |
| Técnicos Administrativos: 1 |  |
| Comunidade: 1               |  |

outro Projeto de Extensão

Voltar para "Projetos de Extensão"

6 – Junto ao nome do projeto clique no ícone "V" (verde) para enviar para a aprovação da Chefia do Departamento

| ← Página 1/1                 | →                  |
|------------------------------|--------------------|
| Teste:<br>🤳 😫 😳 📅 😡 🗸 ⊖      |                    |
| Total: 1 Projeto de Extensão | Página: 1 💌 Exibir |

- Após a aprovação da Chefia do Departamento, o projeto será submetido para análise e aprovação pela PROEC.
- Após a aprovação, alunos de graduação poderão ser incluídos como voluntários. Para cadastrá-los, é necessário que o coordenador encaminhe seus nomes completos e respectivos números de matrícula para o e-mail <u>extensao@proec.ufla.br</u>

 Docentes, técnicos, alunos de pós-graduação e participantes externos poderão ser cadastrados pelo próprio coordenador (acessando a equipe no ícone<sup>3</sup>):

| Nenhum aluno              | Decentes/Técnicos      |  |
|---------------------------|------------------------|--|
|                           | Decentes/Técnicos      |  |
|                           | Docentes/ rechicos     |  |
| Nenhum servidor           |                        |  |
|                           | Alunos Pós Graduação   |  |
| Nenhum aluno              |                        |  |
|                           | Participantes Externos |  |
| Nenhum participante exter | no                     |  |

**Opções:** Incluir Servidor na Equipe | Incluir Aluno de Pós Graduação na Equipe | Incluir Participante Externo